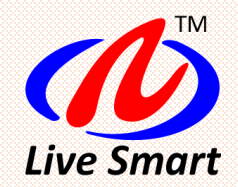

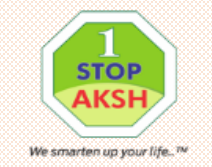

## जेडीए- आवासीय योजनाओं के आवेदन के लिए पंजीकरण

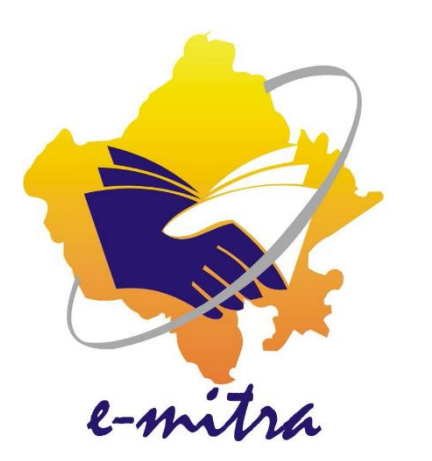

# ई-मित्र के द्वारा कैसे करे?

www.emitra.rajasthan.gov.in https://sso.rajasthan.gov.in

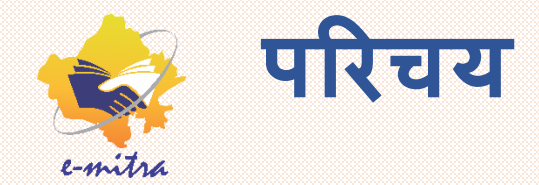

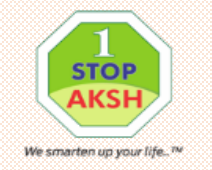

## जयपुर विकास प्राधिकरण

 हाइटेक सिटी-द्वितीय, राजस्व ग्राम ठिकरिया, तहसील-सांगानेर के खसरा नं. 266,281,282,316 कुल किता 4 कुल रकबा 1.558 हैक्टयर योजना की 90ए का निर्णय अनुसार उच्चतम न्यायालय के W.P.C. No. 940/2017 में दिए निर्देशों के क्रम में माननीय DRT-III, नई दिल्ली के निर्देशों की पालना में आमपाली ग्रुप की अनुमोदित आवासीय योजना "हाईटेक सिटी-द्वितीय" के ईडब्ल्यूएस/एलआईजी के आरक्षित भूखण्डों का लॉटरी द्वारा आवंटन हेतु आवेदन पत्र ऑनलाइन आमंत्रित किए जा रहे है।

| भूखण्ड आवंटन हेतु ऑनलाइन आवेदन करने की अवधि: | दिनांक 14 May 2019 से 22 May 2019 तक                                                 |
|----------------------------------------------|--------------------------------------------------------------------------------------|
| लॉटरी तिथि, समय व स्थान:                     | दिनांक 27 May 2019, प्रातः 11.00 बजे, नागरिक सेवा<br>केंद्र, ज.वि.प्रा. परिसर, जयपुर |
| योजना का नाम:                                | HITECH CITY II(ZONE-12)                                                              |
| स्थान:                                       | ग्राम THEKARIYA, अजमेर रोड                                                           |

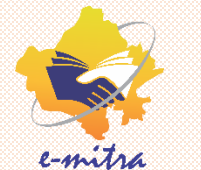

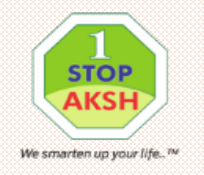

| ZONE-12           | योजना: HITECH CITY II | आरक्षित मूल्य: 6000  |              |
|-------------------|-----------------------|----------------------|--------------|
| श्रेणी            | आबंटन मूल्य           | सकल वार्षिक आय       | पंजीकरण राशि |
| LIG Group-A (EWS) | 25% of Reserve Price  | upto 150000/-        | 10000.00     |
| LIG Group-B       | 60% of Reserve Price  | 150001/- To 200000/- | 15000.00     |
| MIG Group-A       | 90% of Reserve Price  | 200001/- To 400000/- | 20000.00     |
| MIG Group-B       | 100% of Reserve Price | 400001/- To 600000/- | 25000.00     |

कॉर्नर भूखंड आवंटन होने पर आरक्षित दर के अतिरिक्त 15 प्रतिशत अधिक राशि देय होगी।

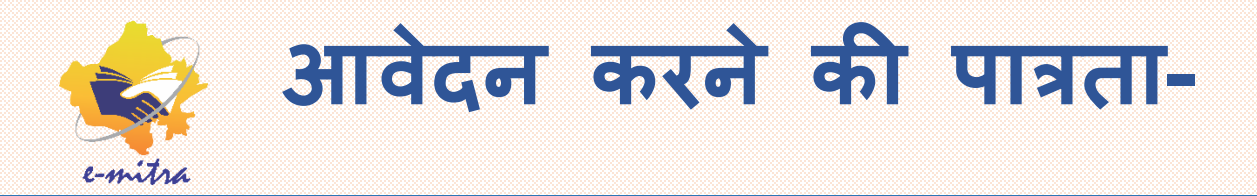

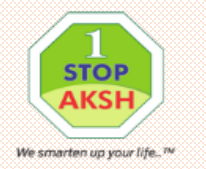

- आवेदक राजस्थान का मूलनिवासी हो।
- आवेदक की आय् आवेदन करने की तिथि से 18 वर्ष या अधिक होनी चाहिए।
- आवेदन फॉर्म में आवेदक को आधार कार्ड नंबर या आधार का पंजीकरण नंबर अंकन करना अनिवार्य है।
- आवेदक को आवेदन पत्र में एक मोबाइल नंबर अंकित करना अनिवार्य होगा। यह मोबाइल नंबर स्वयम या परिवार के सदस्य के नाम हो सकता है।
- आवेदक स्वयम एवं उसकी पत्नी/ उसके पति अथवा किसी आश्रित के पास राजस्थान के किसी भी नगरीय क्षेत्र (जिसकी आबादी 1 लाख से अधिक हो) में कोई आवासीय भुखण्ड/ मकान/ फ्लैट नहीं होना चाहिए)।
- ऐसे आवेदक जो आयकर भरते है उन्हें ITR की प्रति/ फार्म 16 तथा पैन कार्ड का विवरण भी आय प्रमाण पत्र में आंकित करना होगा।

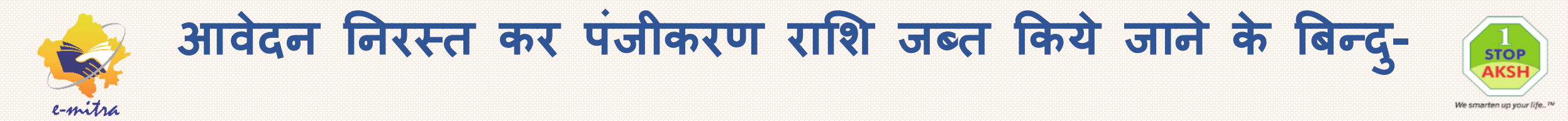

- अवयस्क व्यक्ति द्वारा आवेदन।
- सयुक्त नाम से आवेदन करने पर।
- आवेदन पत्र मे गलत सूचना भरने पर जैसे मोबाइल नंबर, बैंक खाते की जानकारियाँ आदि।
- एक से अधिक आईडी से आवेदन करने, एक से अधिक खाता संख्या से, एक से अधिक मोबाइल नंबर से आवेदन करने पर सभी आवेदन पत्र निरस्त कर दिये जावेगे।

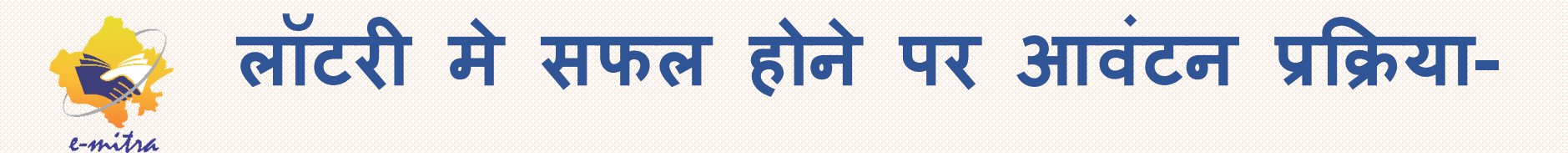

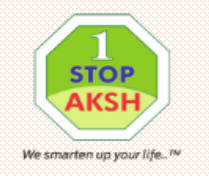

- लॉटरी में सफल हुए आवेदको को जविप्रा वैबसाइट के माध्यम से भरा हुआ फार्म डाउनलोड किये जाने की सुविधा उपलब्ध होगी (www.jda.urban.Rajasthan.gov.in)। प्रार्थी द्वारा डाउनलोड किये गए फार्म पर निर्धारित स्थान पर हाल ही में खींची हुई फोटो तथा हस्ताक्षर के दस्तावेज़ लॉटरी की तिथि से 7 दिवस में संबन्धित जोन कार्यालय में जमा करवाना आवश्यक होगा अन्यथा लॉटरी में खुले भूखंड का आवंटन निरस्त कर दिया जायेगा।
- शपथ पत्र निर्धारित प्रपत्र में।
- मूल निवास प्रमाण पत्र।
- ज़न्म तिथि का प्रमाण पत्र (वोटर आईडी/ ड्राइविंग लाईसैन्स/ पासपोर्ट/ अंकतालिका आदि में से कोई भी)
- आधार कार्ड की प्रति।
- सकल वार्षिक आय वितीय वर्ष 2018-19 प्रमाण पत्र (बिना कटौती के)।

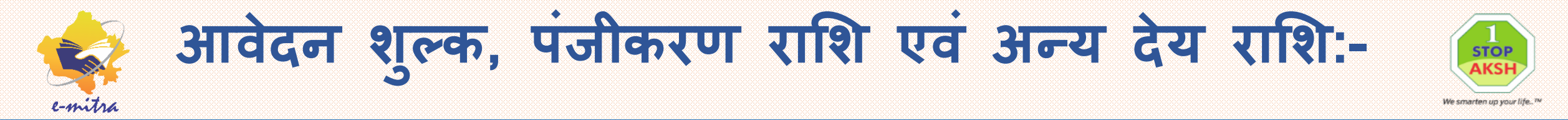

• ई-मित्र किओस्क के माध्यम से आवेदन करने पर निम्नानुसार राशि देय है-

| आवेदन राशि पंजीकरण राशि<br>(लौटने योग्य) | आवेदन शुल्क | ई-मित्र चार्ज<br>(अतिरिक्त देय राशि) |
|------------------------------------------|-------------|--------------------------------------|
| 5001 से 25000 तक                         | 500/-       | 48/-                                 |
| 25001 से 50000 तक                        | 500/-       | 74/-                                 |
| 50001 से अधिक                            | 500/-       | 126/-                                |

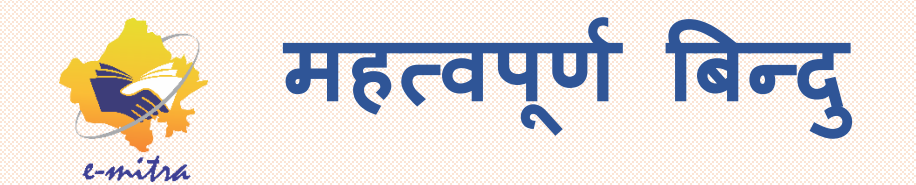

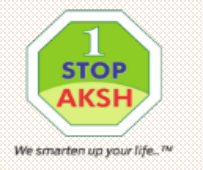

- आवेदक के आधार से किसी कारणवश आवेदन नहीं हो पा रहा है तो आवेदन पत्र मोबाइल नंबर दर्ज कर OTP से स्त्यपन कर आवेदन ऑनलाइन कर सकते है इस स्थिति में आवेदक को लॉटरी के बाद JDA कार्यालय में आधार की कॉपी सबमिट करनी होगी।
- लॉटरी से पूर्व आवेदन पत्रों में किसी भी प्रकार का यथा नाम, मोबाइल न. आरक्षित वर्ग, आय वर्ग, पता, बैंक खाता संख्या, आई.एफ.एस.सी. कोड इत्यादि का कोई शुद्धिकरण नहीं किया जाएगा। अतः आवेदन फार्म सावधानी से भरा जाना चाहिए।
- एक बार आवेदन हो जाने के बाद लॉटरी से पहले या बाद वापस नहीं लिया जा सकेगा। अतः सही निर्णय कर आवेदन ऑनलाइन भरे।
- आवंटित द्वारा 10 वर्ष की अवधि तक विक्रय अथवा हस्तांतरित नहीं किया जा सकता है।

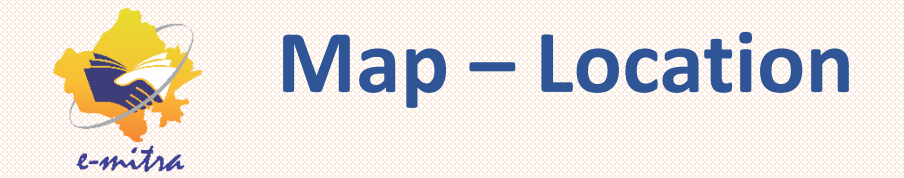

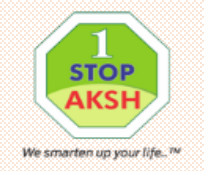

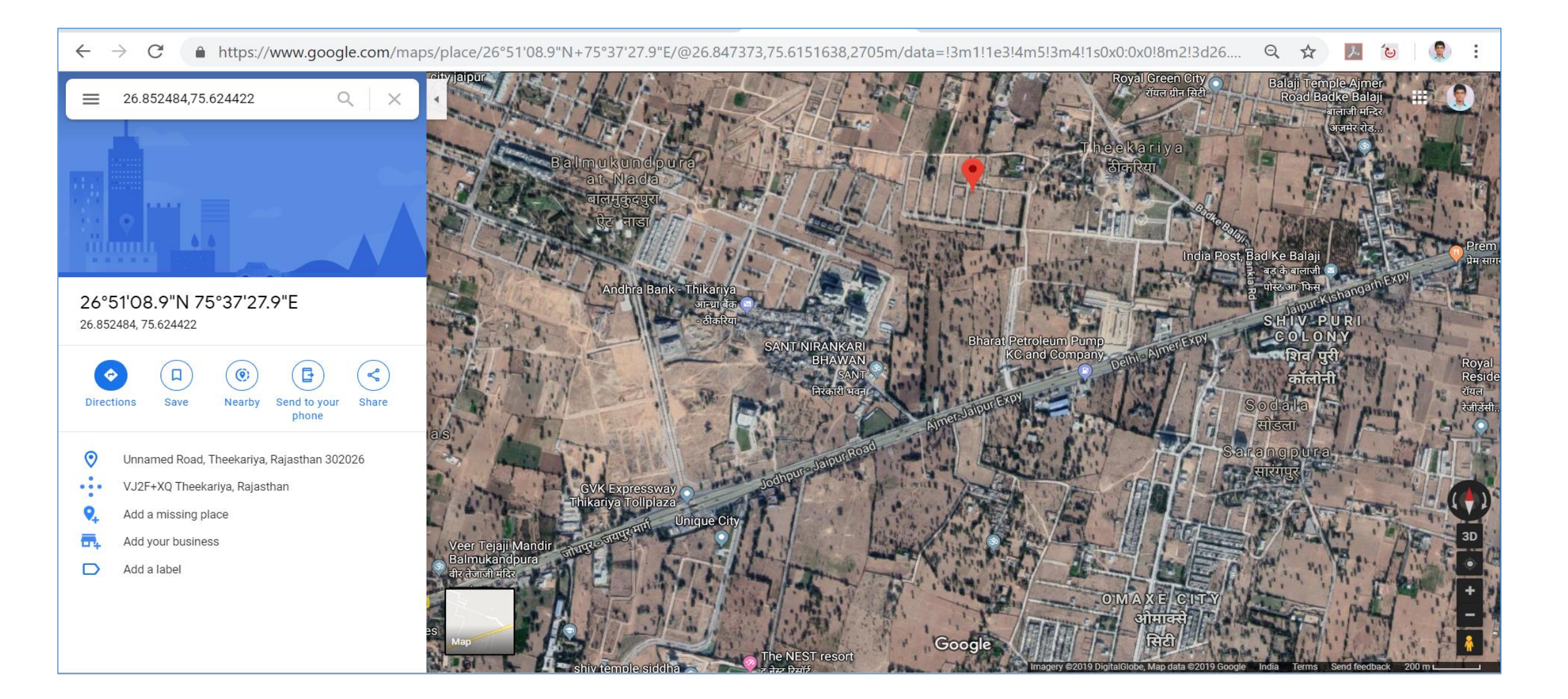

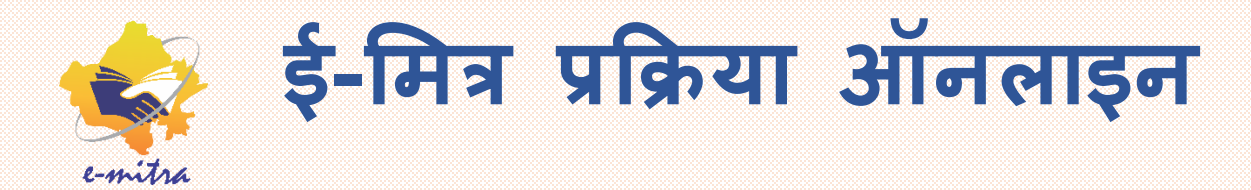

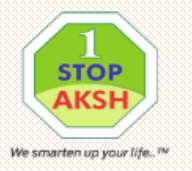

| 🔹 Avail Service 🛛 🗙 🕂                        |                                                                                                    |                                                            |
|----------------------------------------------|----------------------------------------------------------------------------------------------------|------------------------------------------------------------|
| ← → C ③ https://emitraapp.rajasthan.         | .gov.in/emitraApps/availService?[B@ca570b0f#                                                                                                    | ☆ <del>0</del> :                                           |
| Government of Rajasth                        | An Register 0141-2221424, 0141-2221425<br>Complaint service.emitra@rajasthan.gov.in<br>helpdesk.emitra@rajasthan.gov.in utility.emitra@rajasthan.gov.in | e-mitra<br>Effective Governance<br>Better Citizen Services |
| किं कर अच्छा क                               | भोशन प्राप्त करे 23.04.2019 05:56 PM- फ्रिंग कियोरक,RAJASTHAN POLICE DEPARTI                                                                            | 🚓 📼 \star 💽 ASHUTOSH SHARMA 📑                              |
| 🚳 Home <                                     | ard > Services - Avail Service > Utility                                                                                                    |                                                            |
| 🚯 Inbax 🧠                                    |                                                                                                    |                                                            |
| C Financial SERV                             | /ICES Avail Service                                                                                                    |                                                            |
| Services 🧹 🖾 Ava                             | ill Service                                                                                                    | <pre></pre>                                                |
| Transaction History                          | Q                                                                                                    | Advance Search                                             |
| Incomplete Transactions                      | JDA- Registration for allotment of JDA Residential Schemes(जेडीए आवासीय योजनाओं के आवेटन के लिए पंजी                                                    | (करण)                                                      |
| Receipt Reprint                              | JDA Issue of One Time Lease Certificate (OTLC)(जेडीए एक बार लीज के प्रमाणपत्र)                                                                          |                                                            |
| Verify Pending Transactions                  |                                                                                                    |                                                            |
| Service Workflow For Application<br>Services | JDA                                                                                                    | - Registration                                             |
| Check Jio OTP                                |                                                                                                    | नेवा का चयन।                                               |
| Avail Service <                              |                                                                                                    |                                                            |
| Unliny                                       |                                                                                                    |                                                            |
| Application                                  |                                                                                                    |                                                            |
| A Liser Management                           |                                                                                                    | -                                                          |

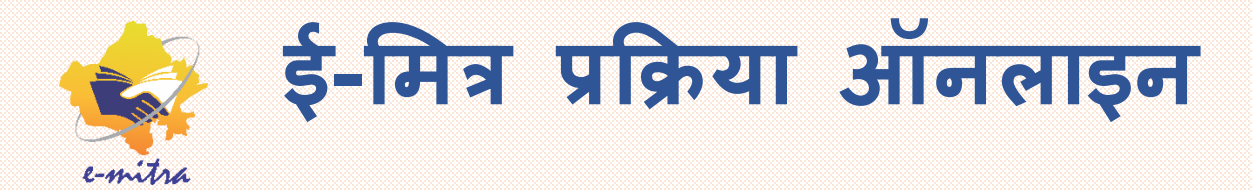

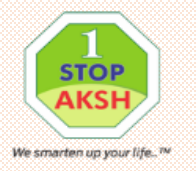

| Avail Service                    | × +                                  |                                                       |                            |           |                   |                                                                 | J X                |
|----------------------------------|--------------------------------------|-------------------------------------------------------|----------------------------|-----------|-------------------|-----------------------------------------------------------------|--------------------|
| ← → C ③ https://emitra           | app.rajasthan.gov.in/emitraApps/avai | IService?[B@ca570b0f#                                 |                            |           |                   | ☆                                                               | Θ :                |
| Government of Information Te     | f Rajasthan                          | Register<br>Complaint<br>sure you want to redirect to | 0141-2221424, 0141-2221425 | ×         | L. millia<br>ASHU | <b>L-mita</b><br>Effective Governance<br>Better Citizen Service |                    |
| 28 Home <<br>€ Inbox <           |                                      | 7169                                                  |                            | Cancel OK | LSP               | RIOSK ADMIN -                                                   |                    |
| Services     Transaction History | Avail Service                        |                                                       |                            |           | चरण2:             |                                                                 | <                  |
| Incomplete Transactions          | JDA- Registration for allotm         | ent of JDA Residential S                              | chemes(जेडीए आवासीय े Q    |           | लिए ОК करे।       | nce Search                                                      |                    |
| Verify Pending Transactions      | Search Result                        |                                                       |                            |           |                   |                                                                 |                    |
| Services<br>Check Jio OTP        |                                      |                                                       | Get Bill Details           | Reset     |                   |                                                                 |                    |
| Avail Service <                  |                                      |                                                       |                            |           |                   |                                                                 |                    |
| Application                      |                                      |                                                       |                            |           |                   |                                                                 |                    |
| Liser Management                 |                                      |                                                       |                            |           |                   | - • 10 10 15                                                    | :13 PM<br>/15/2019 |

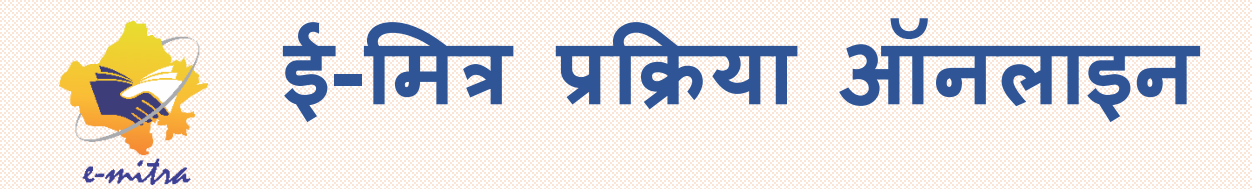

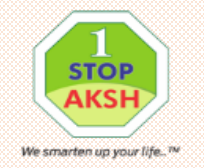

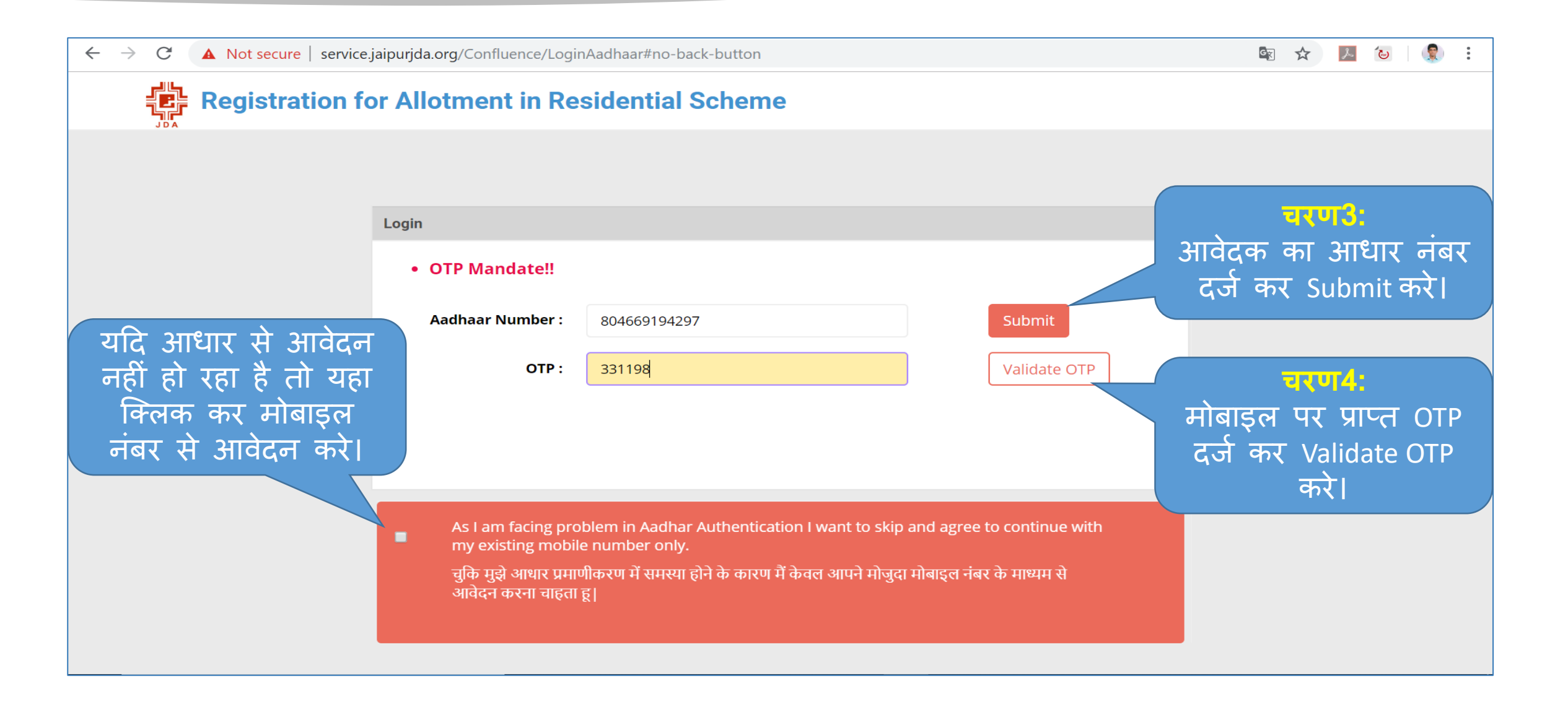

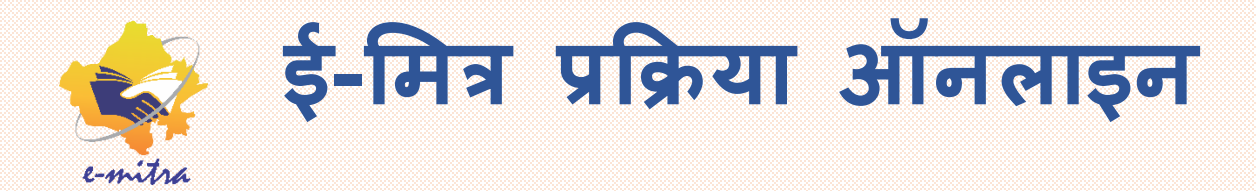

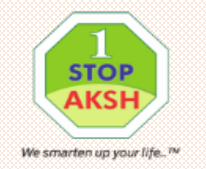

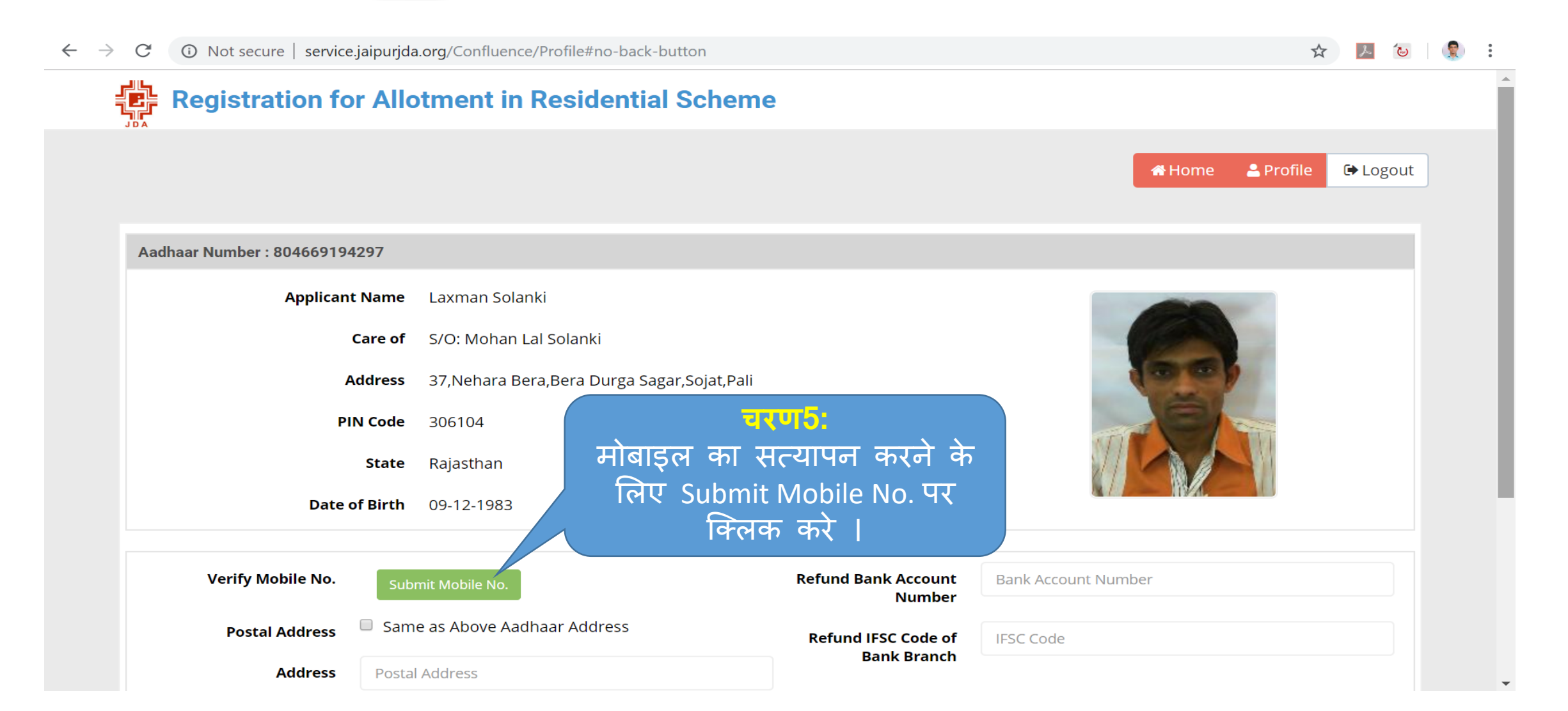

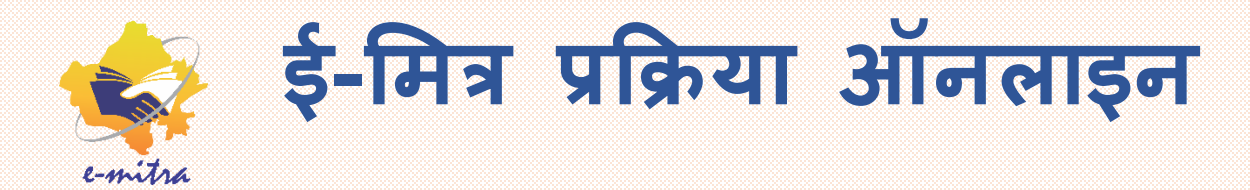

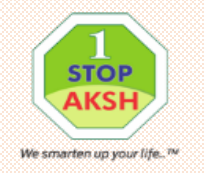

| $\leftarrow \rightarrow$ | C A Not secure   service.jaipurjda. | org/Confluence/Profile#no-ba   | ack-button          |                               | ☆ 🗾 🕲 🕄 🕄                                             |
|--------------------------|-------------------------------------|--------------------------------|---------------------|-------------------------------|-------------------------------------------------------|
| =                        | Registration for Allo               | otme <del>rt in Posido</del> r | stial Sahama        |                               | × चरणô:                                               |
|                          |                                     | Verify Mobile No               |                     |                               | मोबाइल नंबर दर्ज कर                                   |
|                          |                                     | Mobile No. :                   | 9460811665          | Submit                        | Submit करे।                                           |
|                          | Aadhaar Number : 804669194297       |                                |                     |                               |                                                       |
|                          | Applicant Name                      | Laxm OTP :                     | 093878              | Validate OT                   | P मोबाइल पर प्राप्त OTP                               |
|                          | Care of                             | S/O: N                         |                     |                               | दर्ज कर Validate OTP करे।                             |
|                          | Address                             | 37,Nehara Bera,Bera Durg       | ga Sagar,Sojat,Pali |                               |                                                       |
|                          | PIN Code                            | 306104                         |                     |                               |                                                       |
|                          | State                               | Rajasthan                      |                     |                               |                                                       |
|                          | Date of Birth                       | 09-12-1983                     |                     |                               |                                                       |
|                          |                                     |                                |                     |                               | उक्त सम्पूर्ण जानकारियाँ जैसे नाम,                    |
|                          | Verify Mobile No. Sub               | mit Mobile No.                 |                     | Refund Bank Account<br>Number | पिता का नाम, पता, जन्म दिनाक,                         |
|                          | Postal Address 📃 Sam                | ne as Above Aadhaar Addres     | S                   | Refund IFSC Code of           | ई-मैल पता इत्यादि आधार पोर्टल से<br>स्वतः भग जाते है। |
|                          | <b>Address</b> Posta                | l Address                      |                     |                               |                                                       |

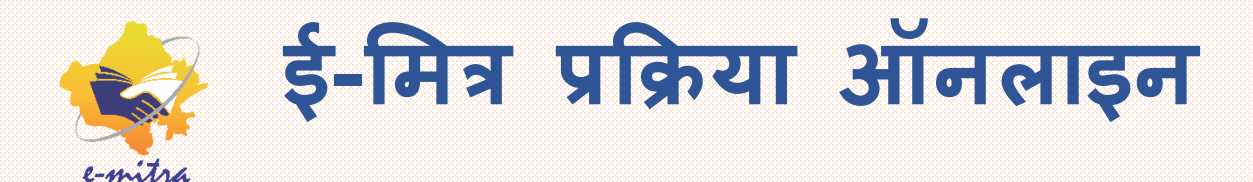

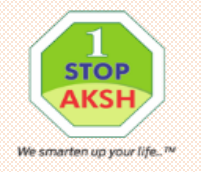

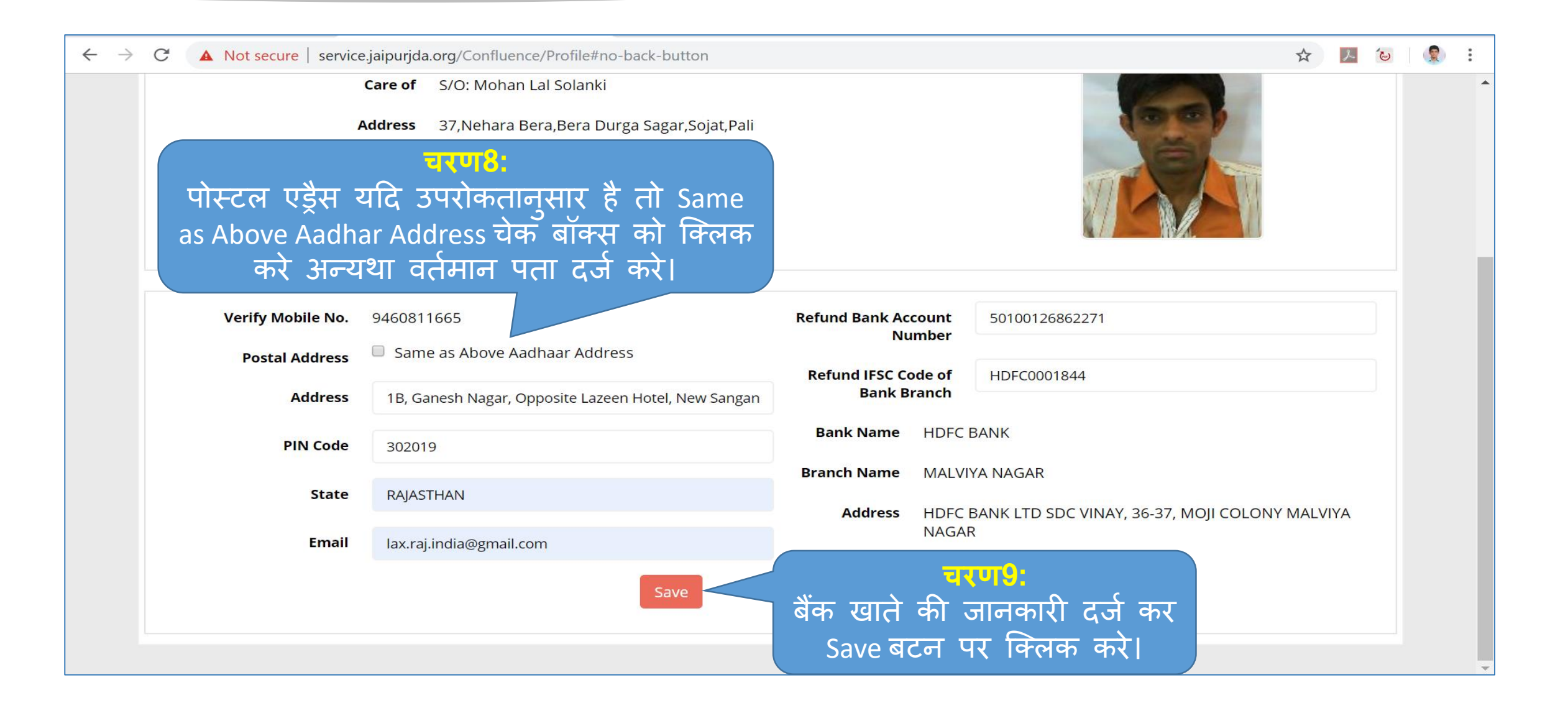

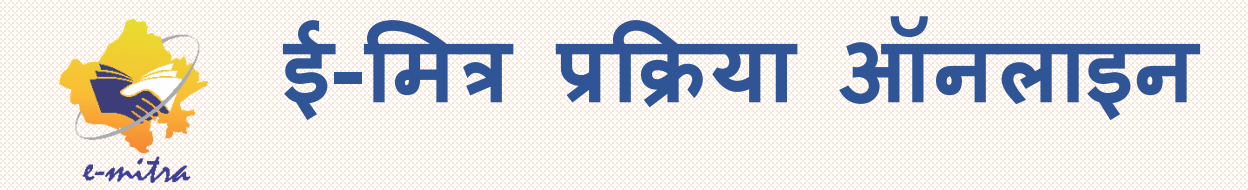

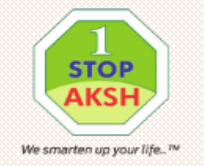

| ← → C ③ Not secure   service.jaipurjda.org/Confluence/Lo | otSelection/LandingPage#no-back-button                                     | Q ☆ 📐        | હા |
|----------------------------------------------------------|----------------------------------------------------------------------------|--------------|----|
| Aadhaar Number : 804669194297                            |                                                                            |              | •  |
| Applicant Name Lax                                       | xman Solanki                                                               |              |    |
| Care of S/C                                              | O: Mohan Lal Solanki                                                       |              |    |
| Address 37,                                              | ,Nehara Bera,Bera Durga Sagar,Sojat,Pali                                   |              |    |
| PIN Code 30                                              | 6104                                                                       |              |    |
| State Raj                                                | jasthan                                                                    |              |    |
| Date of Birth 09-                                        | -12-1983                                                                   |              |    |
| Mobile No. 944                                           | 60811665                                                                   |              |    |
| Email Address lax                                        | <.raj.india@gmail.com                                                      |              |    |
| Postal Address                                           |                                                                            |              |    |
| Address                                                  | 1B, Ganesh Nagar, Opposite Lazeen Hotel, New Sanganer Road, Sodala, Jaipur |              |    |
| PIN Code                                                 | 302019                                                                     |              |    |
| State                                                    | RAJASTHAN                                                                  |              |    |
| Refund Bank Account No.                                  | 50100126862271                                                             |              |    |
| Refund IFSC Code of Bank Branch                          | HDFC0001844                                                                |              |    |
| Bank Name                                                | HDFC BANK                                                                  |              |    |
| Branch Name                                              | MALVIYA NAGAR                                                              |              |    |
| Address                                                  | HDFC BANK LTD SDC VINAY, 36-37, MOJI COLONY MALVIYA NAGAR                  | · · <u> </u> |    |
|                                                          | उक्त दज जानकारा                                                            | या जाच ल     |    |
|                                                          | Continue पर                                                                | क्लिक करे।   | -  |

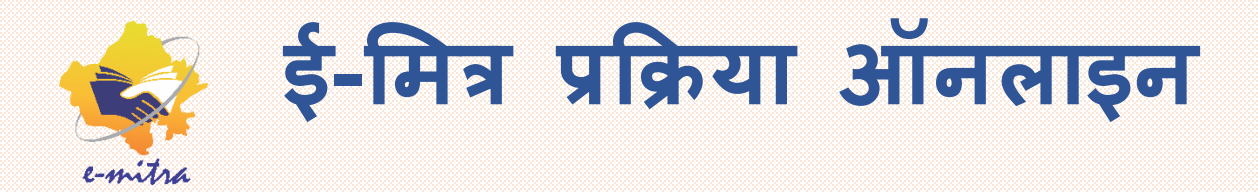

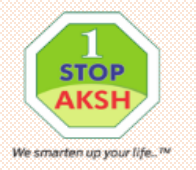

| C                                                                                                    | a ora/Confluence/                          | lotSelection#no-back-but                                                | ton                                                         |                                      |                                                                                                    |                                                                                                    |                                                                                                    |                                      | िन  | *    | 0  |
|----------------------------------------------------------------------------------------------------|--------------------------------------------|-------------------------------------------------------------------------|-------------------------------------------------------------|--------------------------------------|----------------------------------------------------------------------------------------------------|----------------------------------------------------------------------------------------------------|----------------------------------------------------------------------------------------------------|--------------------------------------|-----|------|----|
| Registration for                                                                                           | Allotment                                  | in Residential                                                          | Scheme                                                      |                                      |                                                                                                    |                                                                                                    |                                                                                                    |                                      | ME. | м    | 0  |
| JDA                                                                                                    |                                            |                                                                         |                                                             |                                      |                                                                                                    | 🕈 Home 🛛 🚨 P                                                                                                    | Profile                                                                                                    | Back to eMit                         | ra  |      |    |
| <b>Residential Schem</b>                                                                                   | es                                         |                                                                         |                                                             |                                      |                                                                                                    |                                                                                                    |                                                                                                    |                                      |     |      |    |
| Residential Schemes                                                                                        |                                            |                                                                         |                                                             |                                      | Registration<br>Start Date                                                                                                    | Registration<br>End Date                                                                                                    | Lottery<br>Date                                                                                                |                                      |     |      |    |
|                                                                                                    |                                            |                                                                         |                                                             |                                      | and the second second se | and the second second se | the second second second second second second second second second second second second second second second s | 1                                    |     |      |    |
| माननीय उच्चतम न्यायालय के W<br>में <mark>आसपाली सूप</mark> की अनुमोदित आ<br>द्वारा आवंटन                   | /.P.C. No. 940/201<br>ावासीय योजना "हाईर्ट | 17 में दिए निर्देशों के क्रम में मार<br>टेक सिटी-द्वितीय° के ईडव्ल्यूए  | ननीय DRT-III, नई दिल्ली के नि<br>ग्स/एलआईजी के आरक्षित भूखण | नेर्देशों की पालना<br>ग्डों का लॉटरी | 14 May 2019                                                                                                    | 22 May 2019                                                                                                    | 27 May<br>2019                                                                                                 | Select                               |     |      |    |
| माननीय उच्चतम न्यायालय के W<br>में <mark>आसपाली यूप</mark> की अनुमोदित आ<br>द्वारा आवंटन<br>Lottery Result | /.P.C. No. 940/201<br>ावासीय योजना "हाईरे  | । 7 में दिए निर्देशों के क्रम में मार<br>टेक सिटी-द्वितीय" के ईडव्ल्यूए | ननीय DRT-III, नई दिल्ली के नि<br>रस/एलआईजी के आरक्षित भूखण  | नेर्देशों की पालना<br>ग्डों का लॉटरी | 14 May 2019                                                                                                    | <sup>22 May 2019</sup><br>स्कीम                                                                                                    | 27 May<br>2019<br>चर<br>के बारे                                                                                | <sup>Select</sup><br>ण11:<br>र मे जा | नक  | ारीर | 11 |

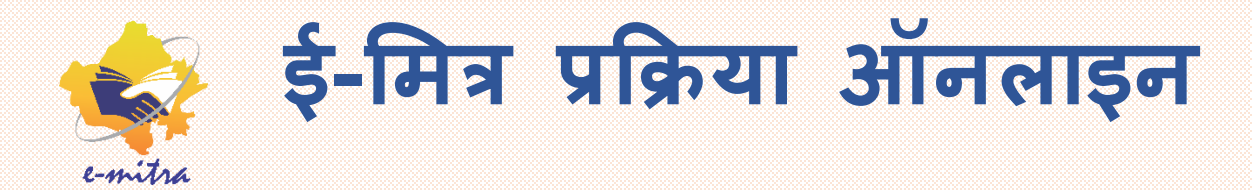

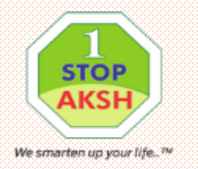

| ← → C | <ul> <li>Not secure   service.jaipurjd</li> <li>Registration for</li> </ul> | a.org/Confluence/SchemeSelection | n/Index/7#no-ba | ack-button    |                                                                                                 |                          |                           |                                    | ☆        | Θ      | : |
|-------|-----------------------------------------------------------------------------|----------------------------------|-----------------|---------------|-------------------------------------------------------------------------------------------------|--------------------------|---------------------------|------------------------------------|----------|--------|---|
|       | A D A                                                                       |                                  |                 |               |                                                                                                 | # Home                   | 🚨 Profile                 | ₩Back to eMitra                    |          |        |   |
|       | हाईटेक सिटी-द्विती                                                          | य<br>Un Decement                 |                 | Annual Incomo | Colort                                                                                          |                          |                           | O Proceed                          |          |        |   |
|       | Reservation category                                                        | OII-Reserved                     |                 | Annual Income | Select<br>Upto 150000/-<br>150001/- To 200000/-<br>200001/- To 400000/-<br>400001/- To 600000/- |                          |                           |                                    |          |        |   |
|       |                                                                             |                                  |                 |               |                                                                                                 | आरक्ष<br>का <sup>-</sup> | ्य<br>१ण श्रेर्ण<br>चयन क | रण12:<br>ो व वार्षिक<br>जर Proceed | आ<br>करे | य<br>। |   |

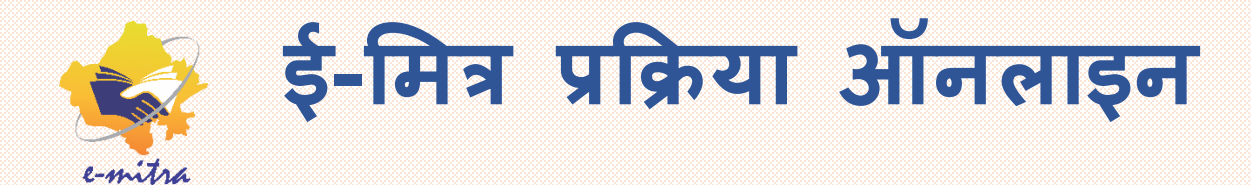

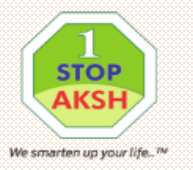

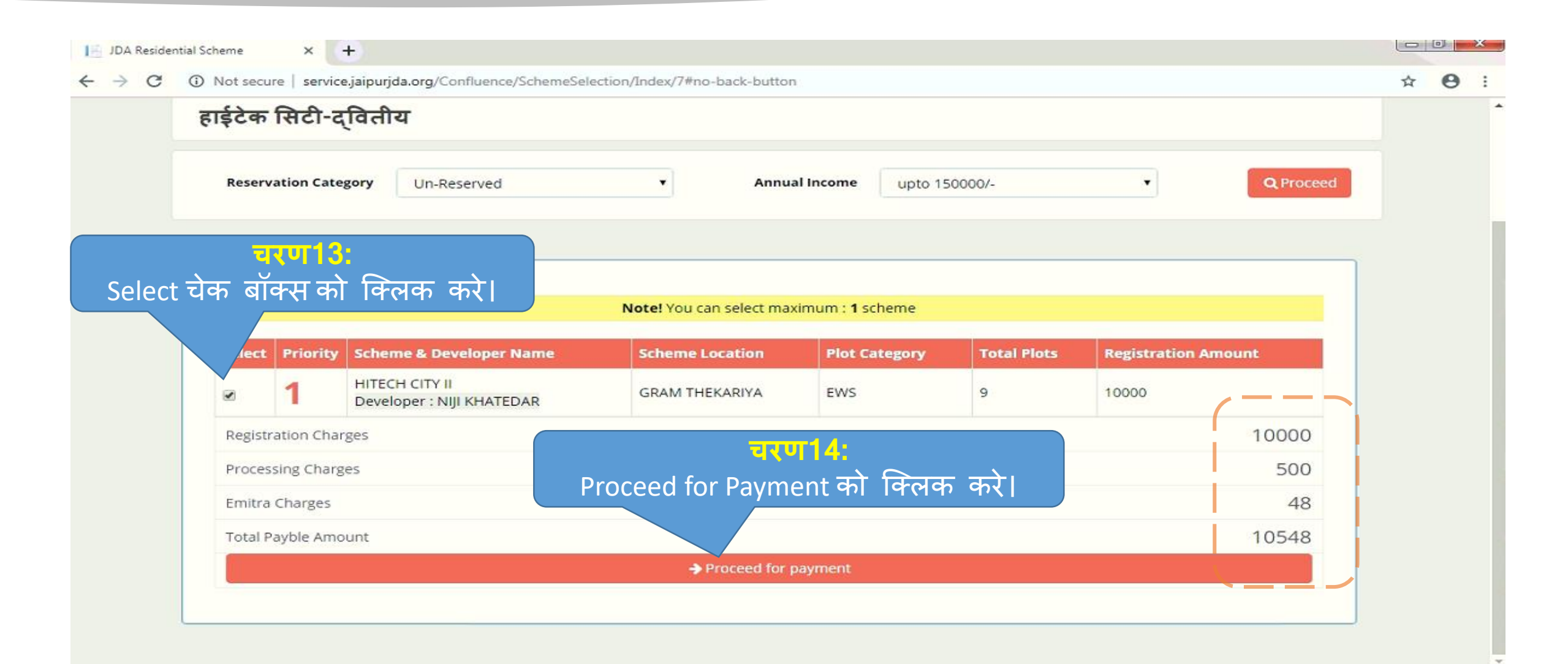

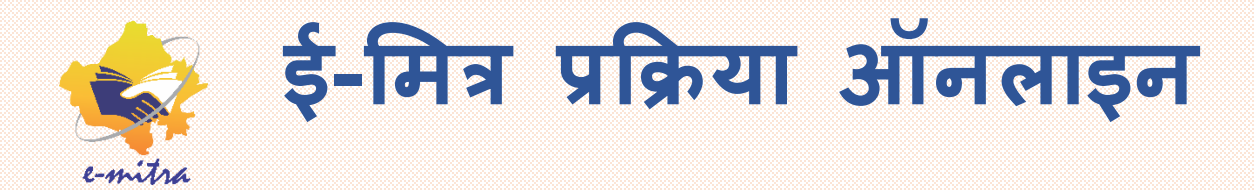

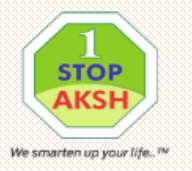

|                      | 🖛 Home 🚨 Profile 🕅 Back to eMit       |
|----------------------|---------------------------------------|
|                      |                                       |
|                      |                                       |
| Priority Scheme Name | Plot Category                         |
| 1 нітесн сіту іі     | EWS                                   |
| Emitra Charges       | 48                                    |
| Registration Charges | Proceed for Payment को फिर क्लिक करे। |
| Processing Charges   | 500                                   |
| Total Payble Amount  | 10548                                 |
|                      | Proceed for payment                   |

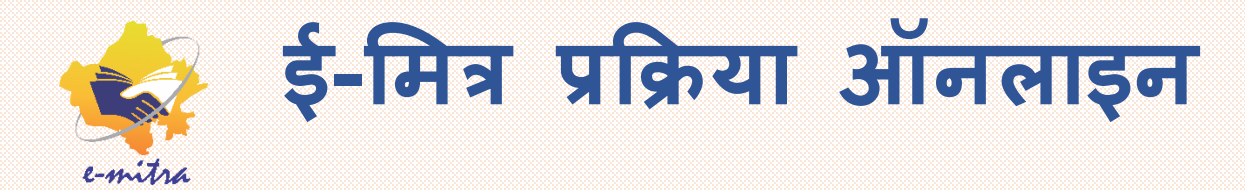

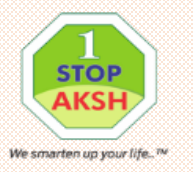

| L <sup>®</sup> Emitra Payment System Χ | ÷                                                                                                    |                                                                                                    |                                 |
|----------------------------------------|----------------------------------------------------------------------------------------------------|----------------------------------------------------------------------------------------------------|---------------------------------|
| 🗧 🍯 C 🛈 Not secure   servic            | e.jaipurjda.org/Collection/eMitra                                                                                                 | /RequestPayment#no-back-button                                                                                                    | ☆ 🛛 :                           |
| Collection System                      | =                                                                                                    |                                                                                                    | Welcome Ashutosh Sharma         |
| Home                                   | Jaipur Developu<br>Ram Kishor Vyas Bhar<br>Payment Control Num<br>Payable Amount : ₹ 10<br>Payment Date : 15/05<br>Payment Mode : | ment Authority, Jaipur<br>wan, Indra Circle, Jawaharlal Nehru Marg, Jaipur-302004 Rajasthan<br>ber : 641913500119<br>J548.00<br>/2019<br>e-Mitra Payment System<br>crtufic:<br>Make Payment पर क्लिक करे।<br>Website : http://jda.urban.rajasthan.gov.in | Make Payment<br>Back To e-Mitra |

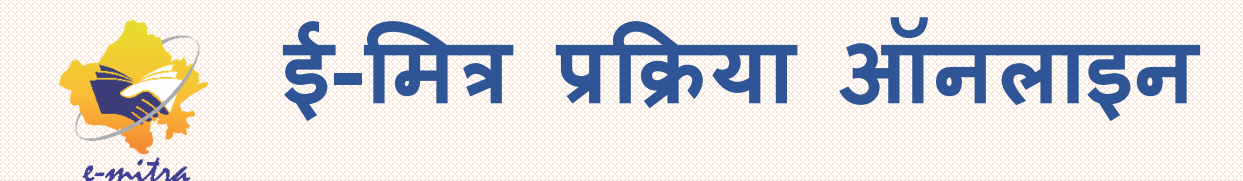

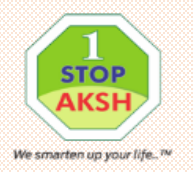

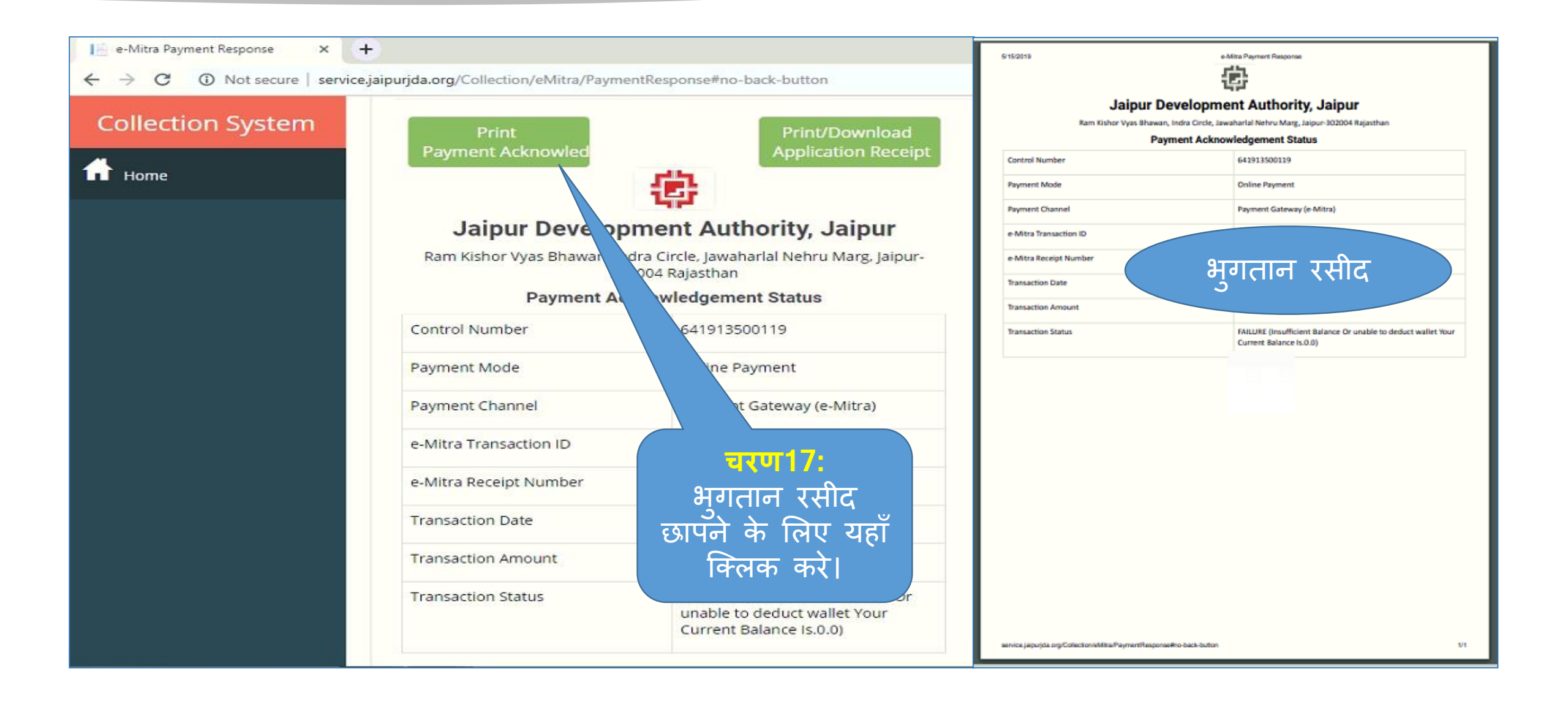

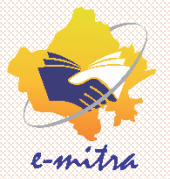

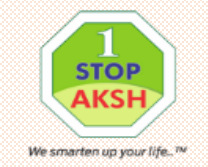

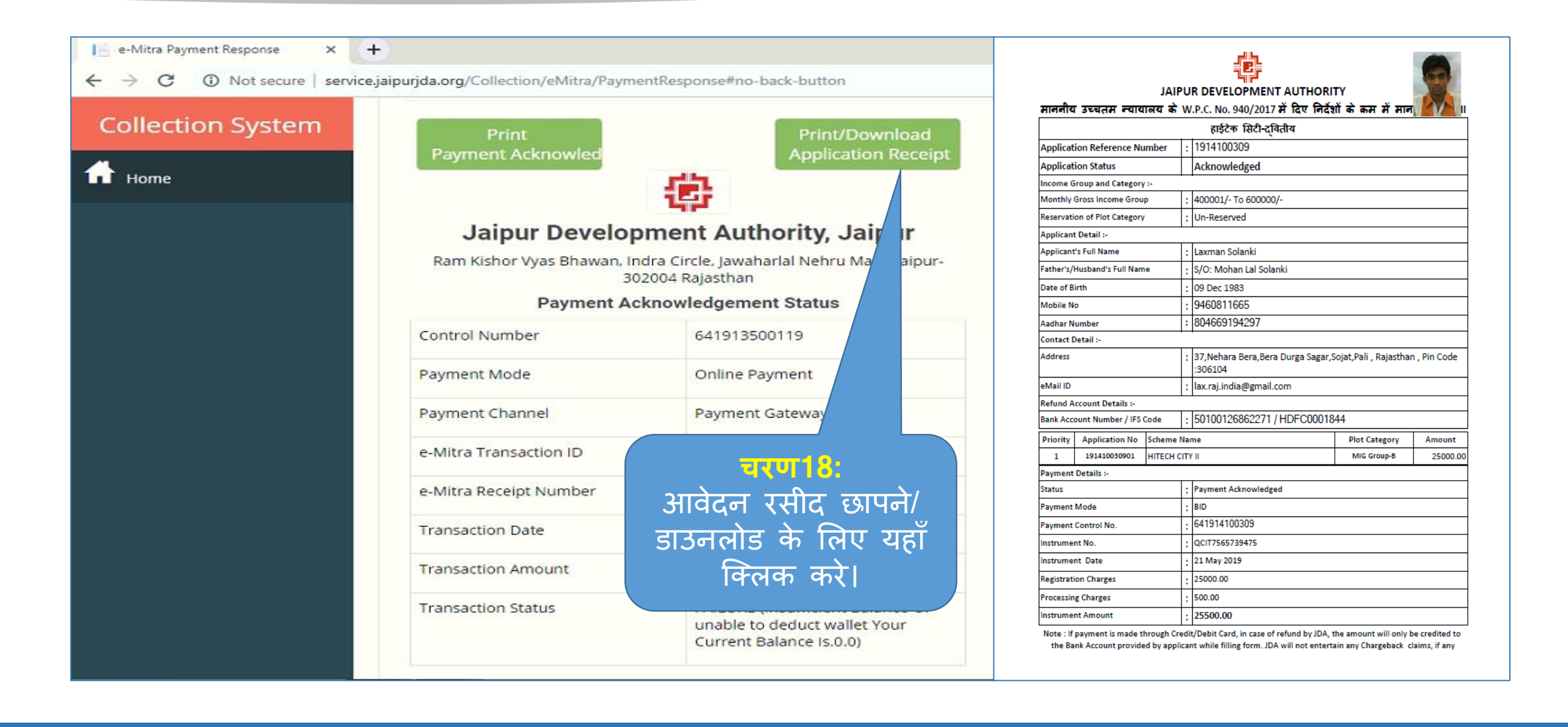

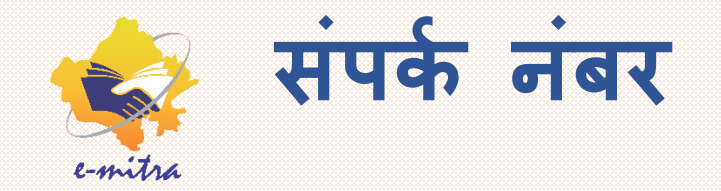

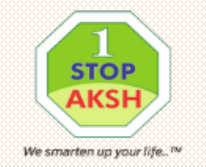

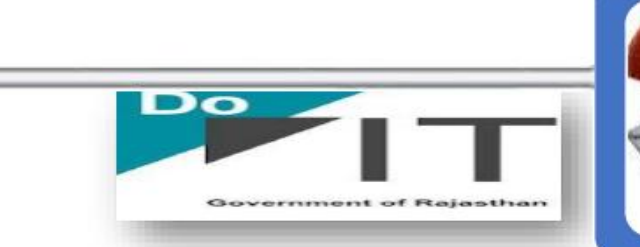

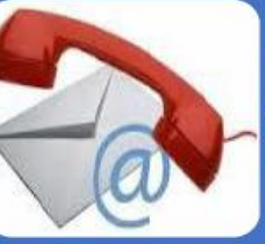

#### **AKSH OPTIFIBRE LIMITED**

4th floor, The Diamond, Urbana Jewels, opposite Muhana Mandi Terminal, SEZ Road Sanganer , Jaipur -302029, Rajasthan, India

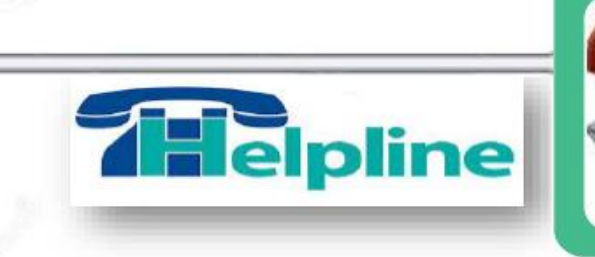

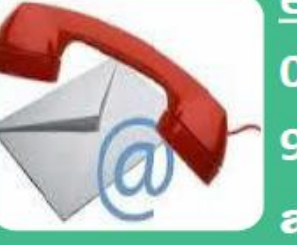

<u>eMitra Helpdesk:</u> 0141-2716302, 3, 4 9351855155 *for miss call* aksh.rajasthan@akshoptifibre.com

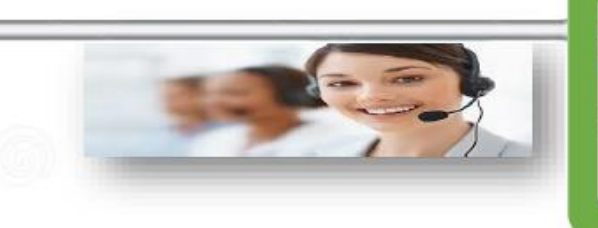

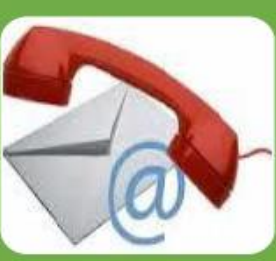

### **Banking & RKCL**

PH. No. 0141-2716368

eMail : rahul.kulshrestha@1stopaksh.in

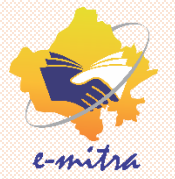

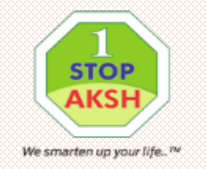

### दोस्तों उम्मीद है हमारा यह प्रयास आपको अच्छा लगा होगा। अगली बार फिर ई-मित्र की नई जानकारी लेकर हाजीर होंगे।

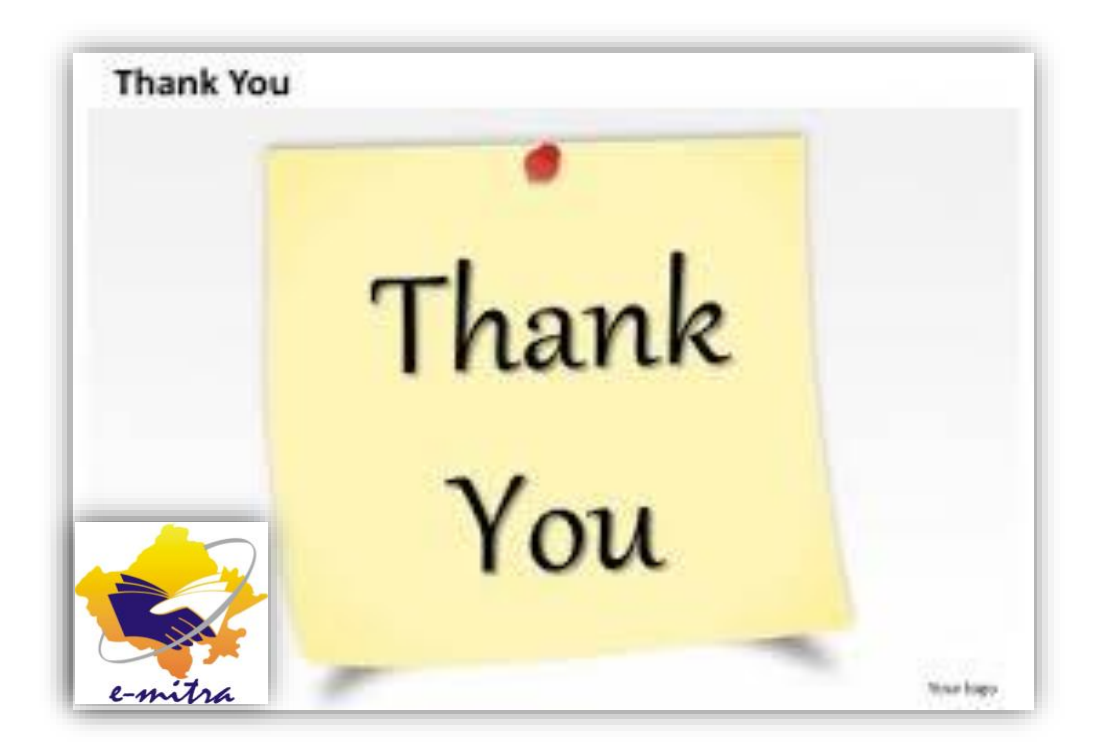